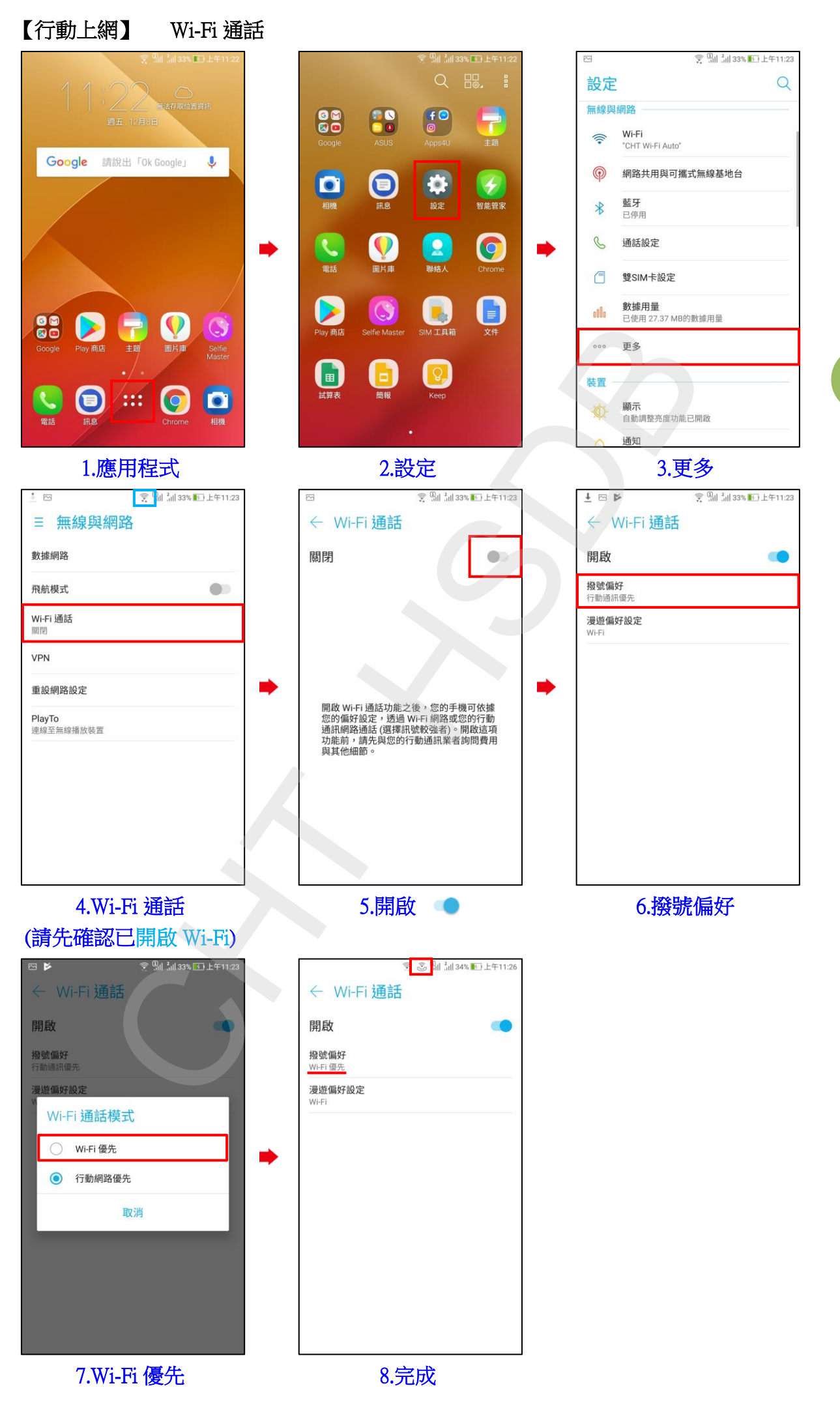

1/2

## ◎下圖為使用 Wi-Fi 通話與一般通話、VoLTE 通話比較圖

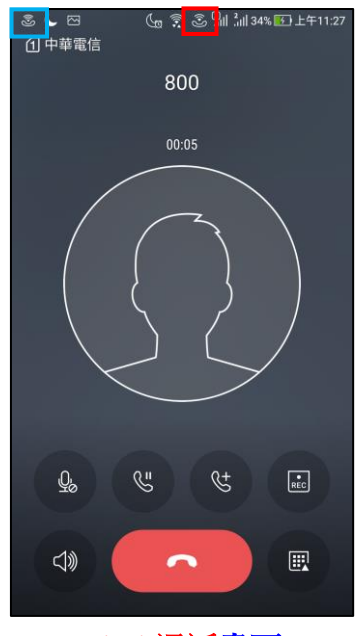

Wi-Fi 通話畫面

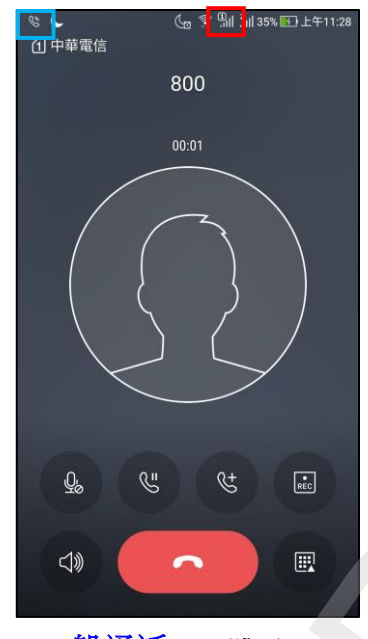

一般通話 (4G 跳至 3G)

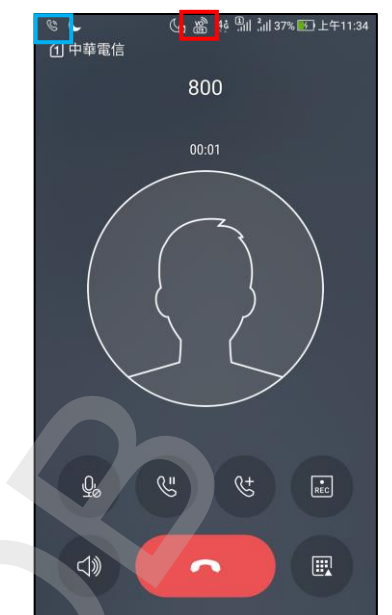

使用 VoLTE 通話畫面

2/2